## **Creating Shallow DOF**

- Have a photo you want to add a shallow DOF to make the Subject Stand out
- In the Develop Mode
  - Go to Adjustment Brush
    - Select Sharpness and drag it all the way to the left (no sharpness)
    - Turn off Auto Mask (check box)
    - Use the brush tool to create a blurred area
    - One the large Range area is done
      - Turn on Auto Mask
      - Then do the detail work
        - Keep the "+" sign away from the area you do not want to blur